## University of Connecticut

APPROVE CORE-CT PAYMENTS (BANK 20) ACCOUNTS PAYABLE 1. Log into Core-CT: <u>https://corect.ct.gov/psp/PEPRD/?cmd=login&languageCd=ENG&</u>

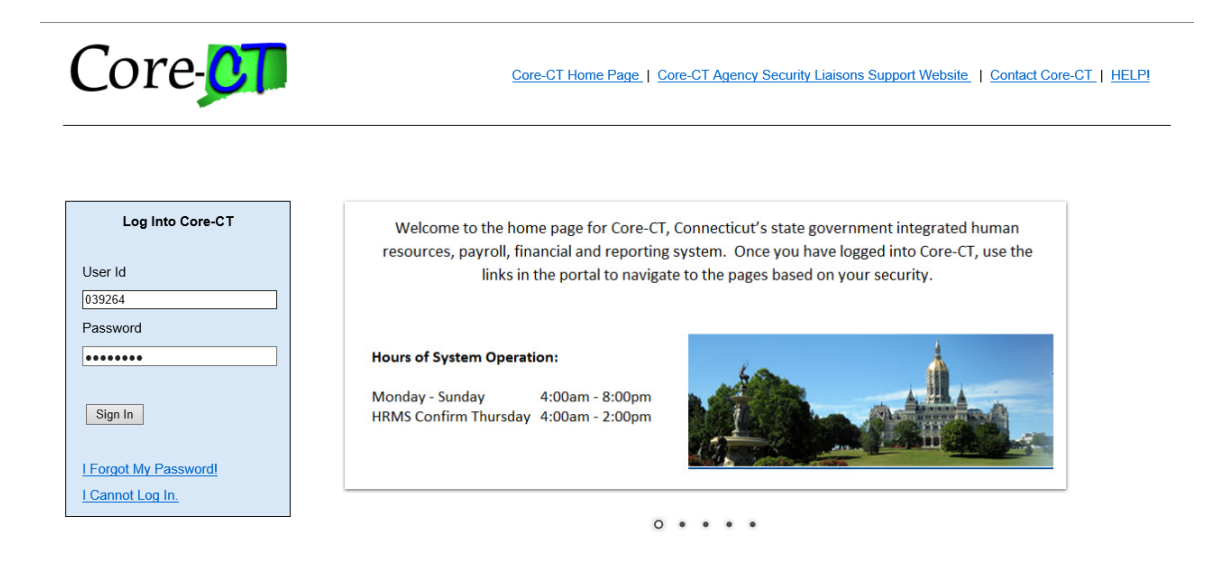

You are accessing a computer owned by the State of Connecticut. This system contains Government information that is restricted to authorized users ONLY. Unauthorized access or misuse of the data contained herein is prohibited and may subject the individual to criminal and civil penalties.

Copyright © 2000, 2014, Oracle and/or its affiliates. All rights reserved.

2. Click Main Menu/Core-CT Financials/Accounts Payable/Vouchers/Approve/Approval Framework-Vouchers

| 🗴 🥦 Convert 🔻 🗃 Select                                                                                                    |                                                                                                    |                          |
|----------------------------------------------------------------------------------------------------|----------------------------------------------------------------------------------------------------|--------------------------|
| Core-07                                                                                                    | Home HRMS Worklist FIN Worklist                                                                                                    | Add to My Links Sign out |
| Favorites - Main Menu -                                                                                                    |                                                                                                    |                          |
| My HR                                                                                                    | ↓                                                                                                    | My Links Select One:     |
| Personal I<br>Review and<br>Personal I<br>Review and<br>Personal I<br>Review and<br>Personal I<br>Review and<br>Personal I<br>Review and<br>Personal I<br>Review and<br>Personal I<br>Review and<br>Personal I<br>Review and<br>Personal I<br>Review and<br>Personal I<br>Review and<br>Review and |                                                                                                    | C 07                     |
|                                                                                                    | Set Up Financials/Supp       Reports       CTTLB103       General         Enterprise Components       2016-07-19-20.23.3       CTTLR385       General         Worklist        2016-07-19-20.27.4       CTTLR385       General         Reporting Tools         2016-07-19-20.47.4       2016-07-19-20.47.4         People Tools         Report Manager       Report Manager         Change My Password             My System Profile |                          |

3. In the Voucher ID field, enter the voucher number based on the paperwork provided and click search

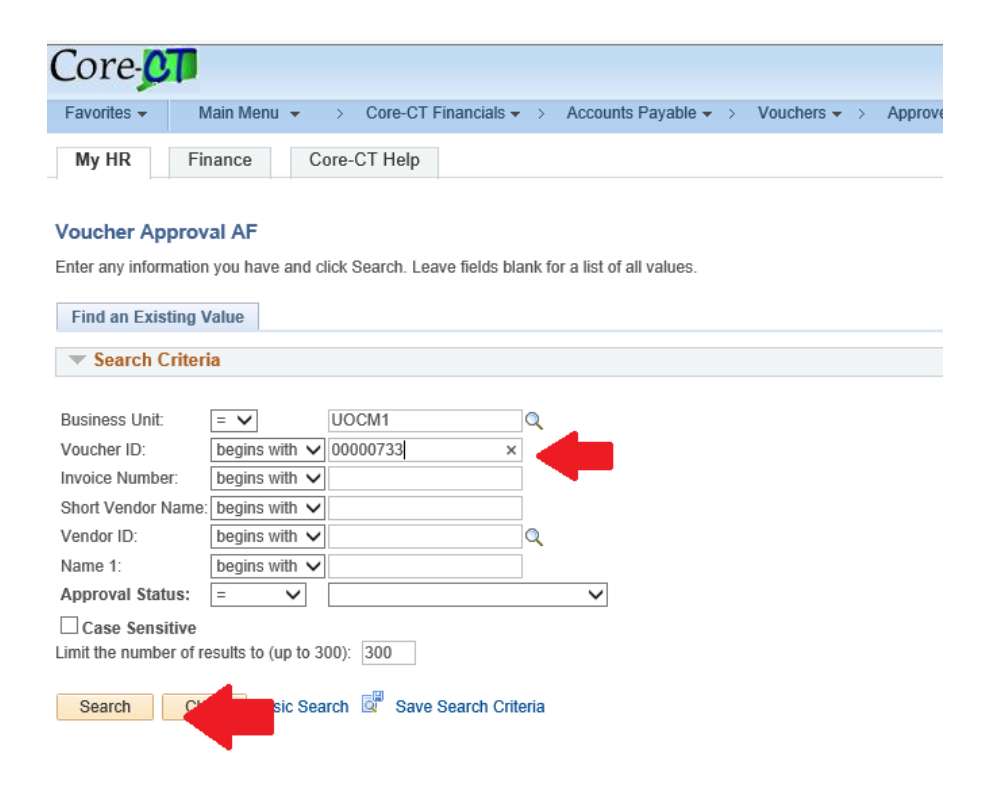

4. On the Approval Tab, review the Vendor Name, Invoice Date, Invoice Number and Total for accuracy based on the CO17 and Invoice

| Transaction Currency:       USD         Voucher Datalis       00000733         Vendor:       UNIVERSITY OF CONNECTICUT         Vendor:       UNIVERSITY OF CONNECTICUT         Voucher       00000733         Vendor:       UNIVERSITY OF CONNECTICUT         Voucher       00000733         Vendor:       UNIVERSITY OF CONNECTICUT         Voucher       0000000000         Vendor:       UNIVERSITY OF CONNECTICUT         Voucher Datalis       Terms:         Transaction Currency:       USD         Total:       40,000,000.00         Misc Ant:       0.00         Sales Tax:       0.00         Use Tax:       0.00         Details       Personatze   Find   Vew Al   21    First @ 1 of 1 & Last         Prevent       Annount         Voucher Approver       Personatze   Find   Vew Al   21    First @ 1 of 1 & Last         Voucher Approver       Other Berger         Voucher Approver       Personatze   Find   Vew Al   21    First @ 1 of 1 & Last         Voucher Approver       Other Berger         Voucher Approver       Personatze   Find   Vew Al   21    First @ 1 of 1 & Last         Voucher Approver       Personatze   Find   Vew Al   21    First @ 1 of 1 & Last         Voucher Appro                                                                                                    |                          | nven 🔻 🔤 se                        | aect                     |                     |                         |                     |                      |                  |               |              |      |
|----------------------------------------------------------------------------------------------------|--------------------------|------------------------------------|--------------------------|---------------------|-------------------------|---------------------|----------------------|------------------|---------------|--------------|------|
| wardes Main Menu Core-CT Financials → Accounts Payable → Vouchers → Approve → Approvel → Approvel → Ap                                                                                                    | Core                     | CT                                 |                          |                     |                         |                     |                      |                  |               | Home         | HRMS |
| My HR Finance Core-CT Help Approval Line (Darge Information Business Unit: UOCM1 (Darge Information Business Unit: UOCM1 (Vendor: UNIVERSITY OF CONNECTICUT Vendor: UNIVERSITY OF CONNECTICUT TD: 0000010650 Voucher Details Transaction Currency: USD Terms: Due Immediately - No Discount Approval Status: Pending Misc Ant: 0.00 Added By: 140075 Subart Approval Status: Pending UOC-LeBlanc, Diane UOC-LeBlanc, Diane                                                                                                    | Favorites                | <ul> <li>Main M</li> </ul>         | lenu 👻 > Core            | e-CT Financials     | Accounts Payab          | le 🗸 > Vo           | uchers 🗸 > A         | pprove 🗸 > 🛛     | Approval Fram | ework - Vouc | hers |
| My HR Pinance Core-C1 Help     Approval Charge Information   Business Unit:  UOCM1   Invoice Date: 07/21/2016   Invoice Date: 07/21/2016   Invoice Date: 07/21/2016   Terms:  Due Immediately - No Discount   Approval Status: Pending   Misc Ant: 0.00   Freight: 0.00   Sales Tax: 0.00   Les Tax: 0.00   Sales Tax: 0.00   Certails Personalize   Find   View All   3    Fireight:    Outober Approver   Voucher Approver   Voucher Approver     Voucher Approver   Voucher Approver   Voucher Approver   Voucher Approver   Voucher Approver   Voucher Approver   Voucher Approver   Voucher Approver   Statt   Autile Approver   Voucher Approver   Voucher Approver   Voucher Approver   Voucher Approver   Ovecher Approver Voucher Approver Vou                                                                                                    |                          |                                    | 0.07.1                   |                     |                         |                     |                      |                  |               |              |      |
| Approval Charge Information     Business Unit: U OCM1        Yendor: UNIVERSITY OF CONNECTICUT        Tarsacction Currency: USD        Tarsacction Currency: USD        Tarsacction Currency: USD        Tarsacction Currency: USD           Tarsacction Currency: USD           Tarsacction Currency: USD   Tarsacction Currency: USD   Tarsacction Currency: Tarsacction Currency:   Tarsacction Currency: Tarsacction Currency:   Tarsacction                                                                                                    | Му НК                    | Finance                            | Core-CT H                | elp                 |                         |                     |                      |                  |               |              |      |
| Business Unit UOCMI   Watcher: 0000733   Watcher: 0000733   Watcher: 0000733   Watcher: 07212016   Watcher: 0000000   Watcher: 0000000   Watcher: 000   Watcher: 0   Watcher: 0   Watcher: 0   Watcher: 0   Watcher: 0   Watcher: 0   Watcher: 0   Watcher: 0   Watcher: 0   Watcher: 0   Watcher: 0   Watcher: 0   Watcher: <td>Approva</td> <td>•</td> <td>nation <u>C</u>harge In</td> <td>formation</td> <td></td> <td></td> <td></td> <td></td> <td></td> <td></td> <td></td>                                                                                                    | Approva                  | •                                  | nation <u>C</u> harge In | formation           |                         |                     |                      |                  |               |              |      |
| Voucher: 0000733   Invoice Date: 0721/2016   ID: 0000010650     Voucher Datails   Terms: Due Immediately - No Discount   Added By: 149075   Sales Tax: 0.00   UOC-LeBlanc, Diane   USC Go To Voucher   Attachments (1)   Entered VAT:   000010650   Remitting Address   Objective Agrower   Pay   Vucher Approver   Woucher Approver   Stabile Approver America   Submit   Aprove   Deny   Pushback   Add Comments   Hold                                                                                                    | Business                 | s Unit:                            | UOCM1                    |                     | Invoice Numbe           | er: (               | 002-2017             |                  |               |              |      |
| Invoice Date: 0721/201   D: 0000010650   Voucher Details   Terms:   Turasaction Currency: USD   Terms:   Oute Immediately - No Discount   Added By: Currency Teringin: Concellation:   Total: 0.00   Terms: Oute Immediately - No Discount Added By: Currency Terments: Currency Terments: Terments: Outo: Concellation: Terms: Outo: Terments: Outo: Terments: Outo: Terments: Outo: Terments: Outo: Terments: Outo: Terments: Terments: <td colspan="2">Voucher: 00000733</td> <td></td> <td>Vendor:</td> <td></td> <td>UNIVERSITY OF</td> <td>CONNECTICU</td> <td>т 🦾</td> <td></td> <td></td>                                                                                                    | Voucher: 00000733        |                                    |                          | Vendor:             |                         | UNIVERSITY OF       | CONNECTICU           | т 🦾              |               |              |      |
| Voucher Details     Transaction Currency:   USD   Misc Am:   0.00   Freight:   0.00   Sales Tax:   0.00   Ber Tax:   0.00   Details   Personalize   Find   View All [2]   First I of 1 Last     Remit Nemitting Address   Scheduled to   Gross Payment   Amount     Currency   Name 1      Voucher Approvers     Voucher Approvers <td colspan="2">Invoice Date: 07/21/2016</td> <td></td> <td>ID:</td> <td></td> <td>000010650</td> <td></td> <td></td> <td></td> <td></td>                                                                                                    | Invoice Date: 07/21/2016 |                                    |                          | ID:                 |                         | 000010650           |                      |                  |               |              |      |
| Transaction Currency: USD   Transaction Currency: USD   Misc Amt: 0.00   Misc Amt: 0.00   Sales Tax: 0.00   USE Tax: 0.00   USE Tax: 0.00   USE Tax: 0.00   Details Personalize   Find   View All [2]   Personalize   Find   View All [2] First 1 of 1 1 Last   Pay Pay Currency Name 1 Voucher Approver Voucher Approver Voucher Approver Attachments Staff Voucher Approver Attach Voucher Approver Attach Voucher Approver Attach Voucher Approver Attach Voucher Approver Mittige Address Voucher Approver Mittige Approver Attach Voucher Approver Mittige Approver Attach Voucher Approver Mittige Approver Attach Voucher Approver Mittige Approver Mittige Approver Attach Voucher Approver Mittige Approver Attach Voucher Approver Mittige Approver Attach Voucher Approver Mittige Approver Attach Voucher Approver Attach Voucher Approver Mittige Approver Attach Voucher Approver Attach Voucher Approver                                                                                                    | Vouche                   | er Details                         |                          | -                   |                         |                     |                      |                  | · ·           |              |      |
| Number Output   Determine during in the Decoder in the during in the Decoder in the Decoder in the during in the Decoder in the during in the Decoder in the Decoder in the Dec                                                                                                    | Transac                  | tion Currency:                     | D                        |                     | Terms:                  |                     | Due Immedi           | ately - No Disco | unt           |              |      |
| Misc Ant:<br>Preight:<br>0.00<br>Go To Youcher Approver<br>Personalize   Find   View All [2]  First ● 1 of 1 ● Last<br>Memory Name 1<br>Currenct, Name 1<br>Mare 1<br>Mare 1<br>Submit Approver<br>Personalize   Find   View All [2]  First ● 1 of 1 ● Last<br>Amount Currenct, Name 1<br>Voucher Approver<br>Personalize   Find   View All [2]  First ● 1 of 1 ● Last<br>Amount Currenct, Name 1<br>Voucher Approver<br>Pending<br>Pending<br>Submit Approver<br>Pending<br>Submit Approver<br>Submit Approver<br>Submit Approver<br>Subm | Total:                   |                                    | 40 000                   | 000.00              | Approval                | tatue               | Ponding              | a.o.y 140 D/300  |               |              |      |
| Freight:       0.00       Added By:       149075         Sales Tax:       0.00       UCCLeBlanc,Diane         Use Tax:       0.00       Go To Voucher       Attachments (1)         Entered VAT:       0.00       Go To Voucher       Attachments (1)         Details       Personalize   Find   View All   [2] III       First ● 1 of 1 ● Last         Remit Vendor       Remitting Address       O7/21/2016       40000000.00 USD       UNIVERSITY OF CONNECTICUT         StATE       0000010650       Remitting Address       07/21/2016       40000000.00 USD       UNIVERSITY OF CONNECTICUT         Voucher Approver       Vendor       Vendor       Vendor       Staff         Voucher Approver       Voucher Approver       Staff       Name 1         Voucher Approver       Image: Staff       New       Name         Voucher Approver       Image: Staff       New       Name         Voucher Approver AME       Image: Staff       New       Name         Submit       Approve       Deny       Pushback       Add Comments       Hold                                                                                                    | Misc Amt:                |                                    | 0.00                     |                     | Approval S              | tatus.              | renuing              |                  |               |              |      |
| Sales Tax: 0.00 UOCLeBlanc, Diane   Use Tax: 0.00 Go To Voucher Attachments (1)   Entered VAT: 0.00 O     Details Personalize   Find   View All   ] ] ] ] First 1 of 1 1 Last   Remit Remitting Address O/21/2016   40000000.00 USD UNIVERSITY OF CONNECTICUT   Voucher Approver Voucher Approver  Submit   Approve Deny     Submit Approve    Pusy Pushback Add Comments   Hold                                                                                                    | Freight: 0.00            |                                    | 0.00                     |                     | Added By:               |                     | 149075               |                  |               |              |      |
| Use Tax:: 0.00 Go To Voucher Attachments (1)<br>Entered VAT:: 0.00  Details Personalize   Find   View All [ 2] III First 1 of 1 1 Last<br>Remit Remitting Address Scheduled to Gross Payment Payment Name 1 UNIVERSITY OF CONNECTICUT<br>COUNCIES Remitting Address 07/21/2016 4000000.00 USD UNIVERSITY OF CONNECTICUT<br>COUNCIER Approver Voucher Approver University of COUNCERLID=00000733:Pending Path<br>Voucher Approver I Pending<br>Voucher Approver AWE COUNCIES COUNCERLID=00000733:Pending Path<br>Start Approver AWE COUNCIES COUNCERLID=00000733:Pending Path<br>New Path<br>Submit Approve Deny Pushback Add Comments Hold COUNCIES COUNCIES COUNCERLIDE                                                                                                    | Sales Tax: 0.            |                                    | 0.00                     |                     |                         |                     | UOC-LeBlar           | nc,Diane         | _             |              |      |
| Entered VA1: 0.00   Personalize   Find   View All [2] IF First 1 of 1 Last Remit Remit Remitting Address Scheduleto Gross Payment Payment Amount Start 0000010650 Remitting Address 07/21/2016 4000000.00 USD UNIVERSITY OF CONNECTICUT Voucher Approver Voucher Approver Voucher Approver Pending Voucher Approver AWE Submit Approve Deny Pushback Add Comments Hold Submit Approve Deny Pushback Add Comments Hold Return to Search Voucher Intervention                                                                                                    | Use Tax                  |                                    | 0.00                     |                     | Go To Vou               | cher                | Attachments          | (1)              |               |              |      |
| Details       Personalize   Find   View All [ 2] [ ] R First ● 1 of 1 ● Last         Remit       Remit Remitting Address       Schedulet to Gross Payment Payment Currency       Name 1         STATE       0000010650       Remitting Address       07/21/2016       4000000.00 USD       UNIVERSITY OF CONNECTICUT         Image: Constraint of the state of the state                                                                                                    | Entered                  | VAI:                               | 0.00                     |                     |                         |                     |                      |                  |               |              |      |
| Remit Remit   Vendor Remitting Address   Scheduled to Gross Payment   Amount Currency   Name 1   Amount Currency   Name 1   Vouchor Remitting Address   07/21/2016 4000000.00 USD   UNIVERSITY OF CONNECTICUT   Voucher Approver   Voucher Approver   Pending   Image: Multiple Approver AWE   Submit   Approve   Deny Pushback    Add Comments Hold                                                                                                    | Details                  |                                    |                          |                     | Personalize   Find   \  | /iew All   💷        | 🔜 First              | 🕚 1 of 1 🕑       | Last          |              |      |
| STATE 000010650 Remitting Address 07/21/2016 4000000.00 USD UNIVERSITY OF CONNECTICUT                                                                                                    | Remit<br>SetID           | Remit<br>Vendor                    | Remitting Address        | Scheduled to<br>Pay | Gross Payment<br>Amount | Payment<br>Currency | Name 1               |                  |               |              |      |
| ✓ Oucher Approver         ✓ BUSINESS_UNIT=UOCM1, VOUCHER_ID=00000733:Pending the New Path         ✓ Voucher Approver         Pending         ✓ Multiple Approvers         ✓ Noucher Approver AWE         ✓ Submit       Approve         Deny       Pustback         Add Comments       Hold                                                                                                    | STATE                    | 0000010650                         | Remitting Address        | 07/21/2016          | 4000000.00              | USD                 | UNIVERSIT            | Y OF CONNEC      | ГІСИТ         |              |      |
| Voucher Approver          BUSINESS_UNIT=UOCM1, VOUCHER_ID=00000733:Pending Path         Voucher Approver         Pending         Multiple Approvers         Voucher Approver AWE             Submit       Approve             Submit       Approve             Pending             Image: Path             Image: Path             Image:                                                                                                    | <                        |                                    |                          |                     |                         |                     |                      |                  | >             |              |      |
| Voucher Approver Pending Wittple Approver Voucher Approver AWE  Submit Approve Deny Pushback Add Comments Hold  Return to Search Notify                                                                                                    | Vouche                   | er Approve<br>BUSINE               | r<br>ESS_UNIT=UO         | CM1, VOUCI          | HER_ID=0000073          | 3:Pendin            | Start<br>New<br>Path |                  |               |              |      |
| Pending         Wittple Approver AWE         Voucher Approver AWE         Submit         Approve         Deny         Pushback         Add Comments         Hold                                                                                                    | Vo                       | ucher Approver                     |                          |                     |                         |                     |                      |                  |               |              |      |
| Submit Approve Deny Pushback Add Comments Hold                                                                                                    | F                        | Pending<br>Multiple A<br>Voucher A | Approvers<br>pprover AWE |                     |                         |                     |                      |                  |               |              |      |
| Submit Approve Deny Pushback Add Comments Hold                                                                                                    |                          |                                    |                          |                     |                         |                     |                      |                  | 2             |              |      |
| Submit     Approve     Deny     Pushback     Add Comments     Hold            Return to Search           Notify                                                                                                    |                          |                                    |                          |                     |                         |                     |                      |                  |               |              |      |
| Return to Search                                                                                                    | Su                       | bmit                               | Approve                  | Deny                | Pushback                | Add Co              | mments               | Hold             | ]             |              |      |
|                                                                                                    | Retu                     | rn to Search                       | "=" Notify               |                     |                         |                     |                      |                  |               |              |      |
|                                                                                                    |                          | Line Informer V                    | L Observe Jufers         | _                   |                         |                     |                      |                  |               |              |      |

Note: To view the invoice and other related documents, click Attachments

5. Click on Remitting Address

| avorites -                 | Main Menu 👻 🗄        | > Core-    | CT Financials 🛪     | <ul> <li>Accounts Pay</li> </ul> | able 🔻 🖒 👌                        | Vouchers 🔻       | > Ap     | prove 🔻  | > Approval Fra |
|----------------------------|----------------------|------------|---------------------|----------------------------------|-----------------------------------|------------------|----------|----------|----------------|
| My HR F                    | nance Cor            | e-CT He    | lp                  |                                  |                                   |                  |          |          |                |
| Approval Line              | Information <u>C</u> | harge Info | ormation            |                                  |                                   |                  |          |          |                |
| Business Unit: UOCM1       |                      |            | Invoice Nun         | iber:                            | 002-2017                          |                  |          |          |                |
| Voucher:                   | 0000073              | 3          |                     | Vendor:                          |                                   | UNIVERSI         | TY OF (  | CONNECT  | TICUT          |
| Invoice Date:              | ice Date: 07/21/2016 |            |                     | ID:                              |                                   | 000001065        | 50       |          |                |
| Voucher Detail             | S                    |            |                     |                                  |                                   |                  |          |          |                |
| Transaction Currency: USD  |                      |            | Terms:              | Due Immediately - No Discount    |                                   |                  | Discount |          |                |
| Total: 40,000,000.00       |                      |            | Approval Status:    |                                  | Pendi                             | Pending          |          |          |                |
| Misc Amt:                  | Misc Amt: 0.00       |            |                     |                                  |                                   |                  |          |          |                |
| Freight:                   |                      | 0.00       |                     | Added By:                        |                                   | 149075           |          |          |                |
| Sales Tax:                 |                      | 0.00       |                     |                                  | UOC-LeBlanc,Diane Attachments (1) |                  |          |          |                |
| Use Tax:                   |                      | 0.00       |                     | Go To \                          |                                   |                  |          |          |                |
| Entered VAT:               |                      | 0.00       |                     |                                  |                                   |                  |          |          |                |
| Details                    |                      |            |                     | Personalize   Find               | View All                          | a   🔜            | First 6  | 🌒 1 of 1 | Last           |
| Remit Remit<br>SetID Vendo | Remitting A          | ddress     | Scheduled to<br>Pay | Gross Payment<br>Amount          | Payment<br>Currency               | Name             | 1        |          |                |
| STATE 00000                | 10650 Remitting A    | ddress     |                     | 4000000                          | .00 USD                           | UNIV             | ERSITY   | OF CON   | NECTICUT       |
| <                          |                      |            |                     |                                  |                                   |                  |          |          | >              |
| Voucher App                | rover                |            |                     |                                  |                                   |                  |          |          |                |
|                            |                      |            |                     |                                  |                                   | Star             | t        |          |                |
| T BU                       | SINESS_UNI           | T=UOC      | M1, VOUCI           | HER_ID=00000                     | 733:Pend                          | ing +New<br>Path |          |          |                |
| Voucher Ap                 | prover               |            |                     |                                  |                                   |                  |          |          |                |
| Pending                    |                      |            |                     |                                  |                                   |                  |          |          |                |

6. Verify that the correct remit address was selected based on the invoice and click OK

| Core-0      |                                |                              |          |
|-------------|--------------------------------|------------------------------|----------|
| core        |                                |                              |          |
| Favorites 🔻 | Main Menu 👻 > Core-CT Financia | als 🔹 > Accounts Payable 🔹 > | Vouchers |
| My HR       | Finance Core-CT Help           |                              |          |
| Remit Vende | or Address                     |                              |          |
|             |                                |                              |          |
| Country:    | USA United States              |                              |          |
|             | 343 MANSFIELD RD               | Postal Search                |          |
|             |                                |                              |          |
|             | STORRS                         |                              |          |
|             |                                | 06269                        |          |
| OK          | CT Connecticut                 |                              |          |

7. Click on the Charge Information tab

| Approval Line Int | formation Charg  | e Informa | tion      |             |                 |                 |             |                |      |
|-------------------|------------------|-----------|-----------|-------------|-----------------|-----------------|-------------|----------------|------|
| Business Unit:    | UOCM1            |           |           | Invoice Nur | nber:           | 002-2017        |             |                |      |
| Voucher:          | 00000733         |           |           | Vendor:     |                 | UNIVERSITY OF ( | CONNECTICUT |                |      |
| Invoice Date:     | 07/21/2016       |           |           | ID:         |                 | 0000010650      |             |                |      |
| Line Number From  | 1                | То        | 1 Of      | 1           | Fetch           |                 |             |                |      |
| Details           |                  |           |           |             |                 | Find   Vie      | w All First | 🕚 1 of 1 🕑 I   | Last |
| Voucher Line:     | 1                |           |           | Quantity    |                 | 0.0000          |             |                |      |
| Description:      | Funds Tran       | sfer      |           | Merchar     | idise Amt:      | 40,000,000.00   |             |                |      |
| Accounting Ch     | arge Information |           |           | Per         | sonalize   Find | View All   💷    | First 🕢     | ) 1 of 1 🛞 Las | st   |
| GL Chart          |                  |           |           |             |                 |                 |             |                |      |
|                   | Merchandise Amt  | GL Unit   | Fund Code | Department  | Special ID      | Program Code    | Account     | ChartField 1   | с    |
|                   | 4000000.00       | STATE     | 12017     | UOC67000    | 40001           | 81005           | 54810       |                |      |
| <                 |                  |           |           |             |                 |                 |             | >              |      |

8. Verify the Fund Code, Department, Special ID (SID), Program Code and Account are correct based on the CO17

| avorites 👻 Ma                                              | iin Menu 👻 🔿                                                           | Core-CT Fi               | inancials 👻        | <ul> <li>Accounts Pay</li> </ul>                      | able 🔻 > 🛝                                               | /ouchers 👻 >                                                                          | Approve 🗸 🖒                    | Approval Framewo                                                                                                    | rk - Vouche |
|------------------------------------------------------------|------------------------------------------------------------------------|--------------------------|--------------------|-------------------------------------------------------|----------------------------------------------------------|---------------------------------------------------------------------------------------|--------------------------------|----------------------------------------------------------------------------------------------------|-------------|
| My HR Fina                                                 | ance Core-C                                                            | CT Help                  |                    |                                                       |                                                          |                                                                                       |                                |                                                                                                    |             |
| Approval Line Inf                                          | formation Charg                                                        | e Informati              | ion                |                                                       |                                                          |                                                                                       |                                |                                                                                                    |             |
| Business Unit:                                             | UOCM1                                                                  |                          |                    | Invoice Nun                                           | nber:                                                    | 002-2017                                                                              |                                |                                                                                                    |             |
| oucher:                                                    | 00000733                                                               |                          |                    | Vendor:                                               |                                                          | UNIVERSITY O                                                                          | F CONNECTICU                   | Т                                                                                                    |             |
| nvoice Date:                                               | 07/21/2016                                                             |                          |                    | ID:                                                   |                                                          | 0000010650                                                                            |                                |                                                                                                    |             |
| ine Number From                                            | 1                                                                      | То                       | 1 Of               | 1                                                     | Fetch                                                    |                                                                                       |                                |                                                                                                    |             |
| Details                                                    |                                                                        |                          |                    |                                                       |                                                          | Find   \                                                                              | View All First                 | t 🕚 1 of 1 🕑 Li                                                                                                    | ast         |
|                                                            |                                                                        |                          |                    |                                                       |                                                          |                                                                                       |                                |                                                                                                    |             |
| Voucher Line:                                              | 1                                                                      |                          |                    | Quantity                                              | :                                                        | 0.0000                                                                                |                                |                                                                                                    |             |
| Voucher Line:<br>Description:                              | 1<br>Funds Tran                                                        | sfer                     |                    | Quantity<br>Merchan                                   | :<br>dise Amt:                                           | 0.0000<br>40,000,000.00                                                               |                                |                                                                                                    |             |
| Voucher Line:<br>Description:<br>Accounting Ch             | 1<br>Funds Tran<br>arge Information                                    | sfer                     |                    | Quantity<br>Merchan<br>Pers                           | :<br>dise Amt:<br>sonalize   Find                        | 0.0000<br>40,000,000.00<br>d   View All   🔄                                           | 🔣 First 🤇                      | 🖲 1 of 1 🕭 Last                                                                                                    |             |
| Voucher Line:<br>Description:<br>Accounting Ch<br>GL Chart | 1<br>Funds Tran<br>harge Information                                   | sfer                     |                    | Quantity<br>Merchan<br>Pers                           | :<br>dise Amt:<br>sonalize   Find                        | 0.0000<br>40,000,000.00<br>d   View All   🔄                                           | 🔜 First 🤇                      | 🖲 1 of 1 🛞 Last                                                                                                    |             |
| Voucher Line:<br>Description:<br>Accounting Ch<br>GL Chart | 1<br>Funds Tran<br>Marge Information<br>Merchandise Amt                | sfer<br>GL Unit          | Fund Code          | Quantity<br>Merchan<br>Pers                           | :<br>dise Amt:<br>sonalize   Find<br>Special II          | 0.0000<br>40,000,000.00<br>d   View All   2                                           | E Account                      | 1 of 1 Description 1 of 1 Description 1 of 1 Description 1 of 1 Description 1 of 1 Description 1 of 1 of 1 of 1 of 1 of 1 of 1 of 1 | c           |
| Voucher Line:<br>Description:<br>Accounting Ch<br>GL Chart | 1<br>Funds Tran<br>harge Information<br>Merchandise Amt<br>4000000.00  | sfer<br>GL Unit<br>STATE | Fund Code<br>12017 | Quantity<br>Merchan<br>Pers<br>Department<br>UOC67000 | :<br>dise Amt:<br>sonalize   Find<br>Special II<br>40001 | 0.0000<br>40,000,000.00<br>d   View All   <sup>[27]</sup>  <br>D Program Cod<br>81005 | First Clear Account 54810      | 1 of 1  Last     ChartField 1                                                                                                    | c           |
| Voucher Line:<br>Description:<br>Accounting Ch<br>GL Chart | 1<br>Funds Tran<br>Marge Information<br>Merchandise Amt<br>4000000.00  | STATE                    | Fund Code<br>12017 | Quantity<br>Merchan<br>Pers<br>Department<br>UOC67000 | :<br>dise Amt:<br>sonalize   Find<br>Special IC<br>40001 | 0.0000<br>40,000,000.00<br>d   View All   [2]  <br>Program Cod<br>81005               | le Account<br>54810            | 1 of 1  Last     ChartField 1                                                                                                    | C           |
| Voucher Line:<br>Description:<br>Accounting Ch<br>GL Chart | 1<br>Funds Tran<br>Marge Information<br>Merchandise Amt<br>40000000.00 | GL Unit<br>STATE         | Fund Code<br>12017 | Quantity<br>Merchan<br>Pers<br>Department<br>UOC67000 | :<br>dise Amt:<br>sonalize   Find<br>Special IC<br>40001 | 0.0000<br>40,000,000.00<br>d   View All   [3]<br>p Program Cod<br>81005               | First C<br>le Account<br>54810 | 1 of 1  Last     ChartField 1                                                                                                    | c           |

9. Use the scroll bar to scroll to the right to verify the Project based on the CO17. Once all fields have been verified, click Return to Search

| ore- <mark>C</mark>          |                   |                  |                      |              |                    | Home                    | Н      |
|------------------------------|-------------------|------------------|----------------------|--------------|--------------------|-------------------------|--------|
| vorites 👻 Main Me            | nu 🔹 > Core-Cī    | Financials 🗸 > 🛛 | Accounts Payable 👻 🚿 | Vouchers 👻   | > Approve -> Ap    | pproval Framework - Vol | uchers |
| y HR Finance                 | Core-CT Help      |                  |                      |              |                    |                         |        |
| proval <u>L</u> ine Informat | ion Charge Inform | nation           |                      |              |                    |                         |        |
| isiness Unit:                | UOCM1             |                  | Invoice Number:      | 002-2017     |                    |                         |        |
| ucher:                       | 00000733          |                  | Vendor:              | UNIVERSI     | Y OF CONNECTICUT   |                         |        |
| voice Date:                  | 07/21/2016        |                  | ID:                  | 000001065    | 0                  |                         |        |
| ne Number From               | 1 To              | 1 Of             | 1 Fetch              |              |                    |                         |        |
| etails                       |                   |                  |                      | Fin          | d   View All First | 🕚 1 of 1 🕑 Last         |        |
| /oucher Line:                | 1                 |                  | Quantity:            | 0.0000       |                    |                         |        |
| Description:                 | Funds Transfer    |                  | Merchandise Amt:     | 40,000,000   | .00                |                         |        |
| Accounting Charge            | Information       |                  | Personalize   Fin    | d   View All | 💷   🔜 🛛 First 🕚    | 1 of 1 🕑 Last           |        |
| GL Chart                     |                   |                  |                      |              |                    |                         |        |
| ield 1 ChartField 2          | Budget Reference  | PC Business Unit | Project              | Ac           | tivity             | Source Type Ca          |        |
|                              |                   | NONPC            | UOC_NONPROJECT       |              |                    |                         |        |
| <                            |                   |                  |                      |              |                    | >                       |        |

Note: If this is a funds transfer, verify the fund code, Department, Special ID (SID), Program Code, Account and Project based on page 26 of the Core-CT Training manual

10. If all fields are correct, click on the Approval Tab and click Approve. Print this screen. Return all paperwork to the processor

| ore-                 | CT                     |                           |                     |                                    |                     |                    | Home                              |
|----------------------|------------------------|---------------------------|---------------------|------------------------------------|---------------------|--------------------|-----------------------------------|
| avorites 🚽           | Main N                 | 1enu 👻 > Core             | -CT Financials      | <ul> <li>Accounts Payab</li> </ul> | e 🕶 👌 Vou           | ichers 🗸 👌 Approve | e 🔻 > Approval Framework - Vouche |
| My HR                | Finance                | e Core-CT H               | elp                 |                                    |                     |                    |                                   |
| Approval             |                        | nation <u>C</u> harge Inf | ormation            |                                    |                     |                    |                                   |
| Business             | Unit:                  | UOCM1                     |                     | Invoice Numbe                      | r: 0                | 02-2017            |                                   |
| Voucher:             | : 00000733             |                           | Vendor:             | U                                  | NIVERSITY OF CONI   | NECTICUT           |                                   |
| Invoice Da           | voice Date: 07/21/2016 |                           | ID:                 | 0                                  | 000010650           |                    |                                   |
| Voucher              | r Details              |                           |                     |                                    |                     |                    |                                   |
| Transact             | ion Currency:          | USD                       |                     | Terms:                             |                     | Due Immediately -  | No Discount                       |
| Total:               |                        | 40,000,                   | 00.00               | Approval S                         | tatus:              | Pending            |                                   |
| Misc Am              | t:                     | 0.00                      |                     | Added By:                          |                     | 149075             |                                   |
| Freight:<br>Sales Ta | x:                     | 0.00                      |                     | Added by.                          |                     | UOC-LeBlanc Diar   | IA I                              |
| Use Tax:             |                        | 0.00                      |                     | Go To Vou                          | cher                | Attachments (1)    | -                                 |
| Entered              | VAT:                   | 0.00                      |                     |                                    |                     |                    |                                   |
| Details              |                        |                           |                     | Personalize   Find   \             | /iew All   💷        | First 🕚 1          | of 1 🕑 Last                       |
| Remit<br>SetID       | Remit<br>Vendor        | Remitting Address         | Scheduled to<br>Pay | Gross Payment<br>Amount            | Payment<br>Currency | Name 1             |                                   |
| STATE                | 0000010650             | Remitting Address         | 07/21/2016          | 4000000.00                         | USD                 | UNIVERSITY OF      | CONNECTICUT                       |
| <                    |                        |                           |                     |                                    |                     |                    | >                                 |
| Vouche               | r Approve              | r                         |                     |                                    |                     |                    |                                   |
|                      | DIISING                |                           |                     |                                    | 3. Donding          | Start              |                                   |
|                      | BUSINE                 | 233_011-000               |                     | 1EK_1D-0000073                     | J.Fenuniş           | Path               |                                   |
| Vou                  | icher Approver         |                           |                     |                                    |                     |                    |                                   |
| P                    | enaing<br>Multiple /   | Approvers                 |                     |                                    |                     |                    |                                   |
|                      | Voucher A              | pprover AWE               |                     |                                    |                     |                    |                                   |
|                      |                        |                           |                     |                                    |                     |                    | 17                                |
|                      |                        |                           |                     |                                    |                     |                    |                                   |
|                      |                        |                           |                     |                                    |                     |                    |                                   |
|                      | mit                    | Approve                   | W                   | Pushback                           | Add Con             |                    | d                                 |
|                      | лппс                   | Appiove                   | iy iy               | T GOTIDUON                         | Aug Con             | iments             | u                                 |

11. If an error was found, return the paperwork to the processor for correction